| •                                     |                                                                         | Pagina         | Elaboración                 | - 0          |
|---------------------------------------|-------------------------------------------------------------------------|----------------|-----------------------------|--------------|
| 2                                     | SISTEMA INTEGRAL ADMINISTRATIVO DE<br>CONTRALORÍAS DE ESTADO<br>(SIACE) | 1/ 39          | 06/09/2016                  | 30VE         |
| Sistema Nacional<br>de Control Fiscal | MANUAL DE USUARIO<br>GESTIÓN DE EVENTOS                                 | Versión<br>1.0 | Actualización<br>19/05/2017 | <b>SIACE</b> |

# Manual de Usuario del Módulo Gestión de Eventos Versión 1.0

Mayo 2017

| •                                     |                                                                         | Pagina         | Elaboración                 | - 0             |
|---------------------------------------|-------------------------------------------------------------------------|----------------|-----------------------------|-----------------|
| 23                                    | SISTEMA INTEGRAL ADMINISTRATIVO DE<br>CONTRALORÍAS DE ESTADO<br>(SIACE) |                | 06/09/2016                  | Sove.           |
| Sistema Nacional<br>de Control Fiscal | MANUAL DE USUARIO<br>GESTIÓN DE EVENTOS                                 | Versión<br>1.0 | Actualización<br>19/05/2017 | อิร <b>เล</b> ่ |
| Asunto:                               | HISTORIAL DE REVISIÓN                                                   |                |                             |                 |

| FECHA      | VERSIÓN | DESCRIPCIÓN                                                                                                    | AUTOR             | CONTRALORÍA |
|------------|---------|----------------------------------------------------------------------------------------------------|-------------------|-------------|
| 06/09/2016 | 1.0     | Elaboración                                                                                                    | María B. Rondón   | Sucre       |
| 06/09/2016 | 1.0     | Revisión                                                                                                    | Marianne Pereda   | Sucre       |
| 19/05/2017 | 1.0     | Actualización                                                                                                    | María B. Rondón   | Sucre       |
| 26/05/2017 | 1.0     | Revisión y<br>Actualización de<br>Cumplimiento de la<br>Metodología para el<br>Desarrollo de<br>Manuales de Usuarios. | María J Rodríguez | Monagas     |

| •                                     |                                                                         | Pagina         | Elaboración                 | - 2          |
|---------------------------------------|-------------------------------------------------------------------------|----------------|-----------------------------|--------------|
| 23                                    | SISTEMA INTEGRAL ADMINISTRATIVO DE<br>CONTRALORIAS DE ESTADO<br>(SIACE) |                | 06/09/2016                  | Sove.        |
| Sistema Nacional<br>de Control Fiscal | MANUAL DE USUARIO<br>GESTIÓN DE EVENTOS                                 | Versión<br>1.0 | Actualización<br>19/05/2017 | <b>SIACE</b> |
| Asunto:                               | ÍNDICE GENERAL                                                          | •              |                             |              |

|                             | Pág. |
|-----------------------------|------|
| INTRODUCCIÓN.               | 5    |
| GENERALIDADES DEL SISTEMA   | 6    |
| Objetivo                    | 6    |
| Alcance                     | 6    |
| Requerimientos del Sistema  | 6    |
| Hardware                    | 7    |
| Software                    | 7    |
| GUÍA DE USOS                | 9    |
| 1. Tema de Evento           | 12   |
| 1.1 Listar Tema             | 12   |
| 1.2 Nuevo Tema              | 12   |
| 1.3 Estatus del Tema        | 14   |
| 1.4 Editar el Tema          | 14   |
| 2. Lugar de Evento          | 15   |
| 2.1 Listar Lugar            | 15   |
| 2.2 Nuevo Lugar             | 15   |
| 2.3 Estatus del Lugar       | 16   |
| 2.4 Editar Lugar            | 16   |
| 3. Gestión de Certificados  | 17   |
| 3.1 Listar Certificados     | 18   |
| 3.2 Gestión de Certificados | 18   |
| 3.3 Visualizar Certificado  | 19   |
| 3.4 Estatus de Certificados | 20   |
| 4. Gestión de Eventos       | 20   |
| 4.1 Listar Eventos          | 21   |
| 4.2 Nuevo Evento            | 21   |

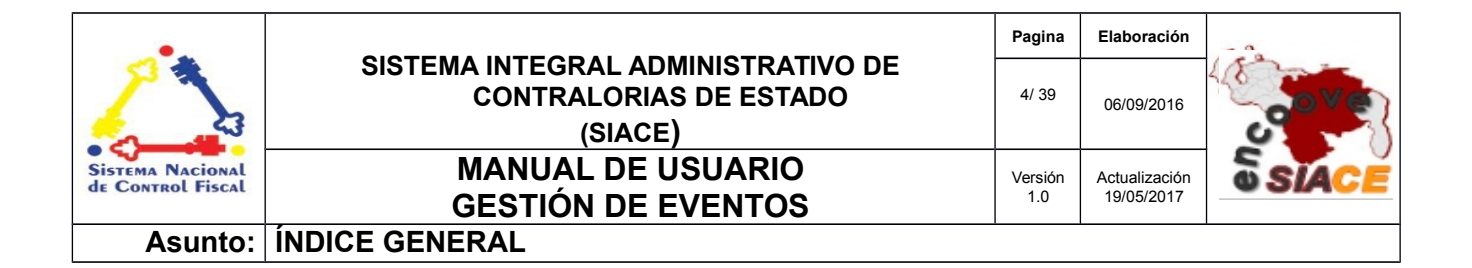

|            |                           | Pág. |
|------------|---------------------------|------|
| 4.3        | Visualizar Evento         | 26   |
| 4.4        | Visualizar Certificado    | 28   |
| 4.5        | Editar Evento             | 29   |
| 4.6        | Eliminar Evento           | 31   |
| 5. Repor   | rtes                      | 32   |
| 5.1        | Eventos por Mes           | 33   |
| 5.2        | Eventos por Trimestre     | 33   |
| 5.3        | Eventos por Semestre      | 34   |
| 5.4        | Participantes por Eventos | 34   |
| 5.5        | Reporte Anual             | 35   |
| 5.6        | Reporte de Ubicación      | 35   |
| 5.7        | Reporte de Ente           | 36   |
| DEFINICIÓN | DE TÉRMINOS               | 37   |

| •                                     |                                                                         | Pagina         | Elaboración                 | Cover        |
|---------------------------------------|-------------------------------------------------------------------------|----------------|-----------------------------|--------------|
| 23                                    | SISTEMA INTEGRAL ADMINISTRATIVO DE<br>CONTRALORÍAS DE ESTADO<br>(SIACE) | 5/ 39          | 06/09/2016                  |              |
| Sistema Nacional<br>de Control Fiscal | MANUAL DE USUARIO<br>GESTIÓN DE EVENTOS                                 | Versión<br>1.0 | Actualización<br>19/05/2017 | <b>SIACE</b> |
| Asunto:                               | INTRODUCCIÓN                                                            |                |                             |              |

Los eventos constituyen una parte importante en el desarrollo intelectual y recreacional de la institución, promoviendo el aprendizaje y el reconocimiento a la dedicación. Para ello se creó el módulo de Gestión de Eventos, encargado de proveer un medio de administración para todas aquellas actividades realizadas en la institución, ya sean talleres, ponencias, reconocimientos, entre otros. Permite el manejo de datos propios de eventos, ponentes, participantes y la emisión de certificados por parte del sistema, como soporte a la asistencia del evento siempre y cuando sea requerido. Cuenta con submódulos para el manejo de lugares y temas de eventos, estos permiten mantener un estatus activo de los mismos. Por último, se encuentran un conjunto de reportes generados como medio de control para los eventos realizados.

El propósito del presente manual consiste en instruir al usuario final acerca del funcionamiento y uso adecuado del módulo de Gestión de Eventos, proporcionándole las indicaciones necesarias para maximizar su aprovechamiento. Cuenta con imágenes ilustrativas de las funcionalidades ofrecidas con su respectiva descripción.

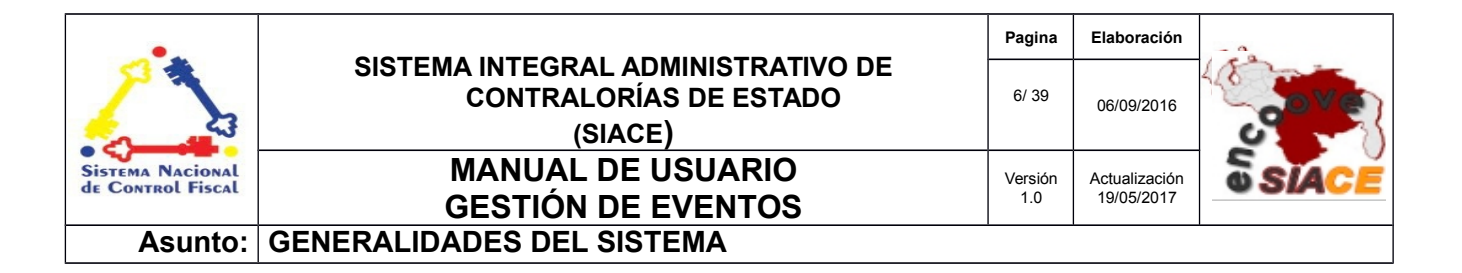

#### 1 Objetivo

Instruir al usuario final sobre la configuración y uso del módulo de Gestión de Eventos, perteneciente al Sistema Integral Administrativo de Contralorías de Estado (SIACE).

#### 2 Alcance

El módulo de Gestión de Eventos consta de la siguiente estructura:

✓ Gestión de Eventos: esta opción provee la administración y gestión de los eventos realizados por la institución, mediante operaciones tales como: registrar, visualizar, listar, editar, ver certificado y eliminar, permitiendo un manejo ordenado de la gestión.

✓ Gestión de Certificados: por medio de este se pueden agregar y eliminar certificados, así mismo se controla su estatus como medida de aparición en la gestión de eventos.

✓ Reportes: permite emitir reportes de los eventos realizados, ya sea por mes, trimestre, semestre, eventos y anual, generados automáticamente en formato PDF, lo que facilita su fácil manejo y portabilidad.

✓ Maestros: estos muestra la gestión de los temas y lugares donde se realizan los eventos, mediante opciones tales como registrar, listar, editar y manejo de estatus.

#### 3 Requerimientos del Sistema

Los requerimientos mínimos y máximos para la ejecución del módulo de Gestión de Eventos son los siguientes:

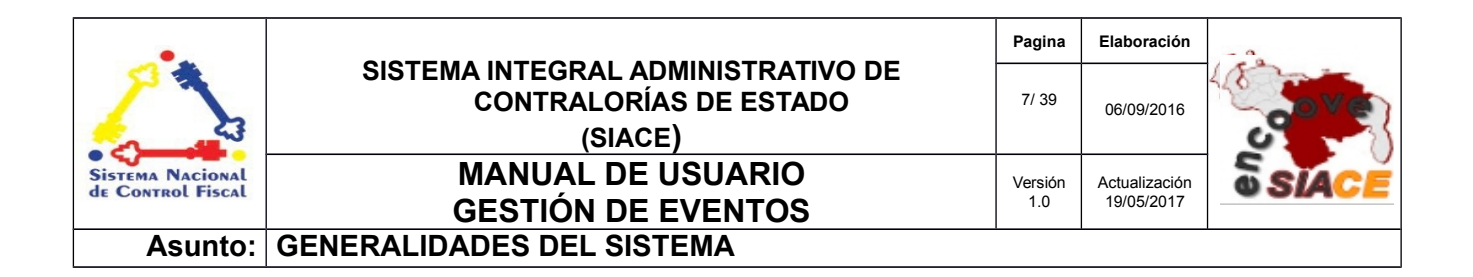

#### ✓ Hardware

| Hardware    | Mínimo           | Máximo |
|-------------|------------------|--------|
| Procesador  | Intel Core 2 Duo | 17     |
| Disco Duro  | 80 GB            | 6 TB   |
| Memoria RAM | 512 MB           | 32 GB  |

✓ Software

| Software          | Mínimo                             | Máximo                                    |
|-------------------|------------------------------------|-------------------------------------------|
| Sistema Operativo | Windows xp, Ubuntu<br>14           | Windows 10, Ubuntu<br>16                  |
| Navegador Web     | Mozilla Firefox 45,<br>Chrome 2015 | Mozilla Firefox 47,<br>Google Chrome 2016 |

Como medio de carga de los misceláneos propios del módulo, se muestra una tabla con la precarga de los misceláneos siguientes:

| Misceláneo Maestro     | Código   | Misceláneo Detalle                                                                                                    |
|------------------------|----------|----------------------------------------------------------------------------------------------------|
| TIPO DE EVENTO         | TIPEV    | <ul> <li>CHARLA TALLER</li> <li>CURSO SIMPOSIO</li> <li>SEMINARIO</li> <li>CONFERENCIA</li> <li>RECONOCIMIENTO</li> <li>CELEBRACIÓN</li> <li>JURAMENTACIÓN</li> <li>ACTIVIDAD ESPECIAL</li> <li>OTROS</li> </ul> |
| TIPO DE PERSONA EVENTO | TIPEREV  | <ul><li>PONENTE</li><li>PARTICIPANTE</li></ul>                                                                                                    |
| NIVEL DE INSTRUCCIÓN   | NIVELINS | <ul> <li>BACHILLER</li> <li>TÉCNICO SUPERIOR<br/>UNIVERSITARIOLICENCIADO</li> </ul>                                                                                                    |

| •                                     |                                                                         | Pagina         | Elaboración                 | - 0          |
|---------------------------------------|-------------------------------------------------------------------------|----------------|-----------------------------|--------------|
| 23                                    | SISTEMA INTEGRAL ADMINISTRATIVO DE<br>CONTRALORÍAS DE ESTADO<br>(SIACE) |                | 06/09/2016                  | Sove?        |
| Sistema Nacional<br>de Control Fiscal | MANUAL DE USUARIO<br>GESTIÓN DE EVENTOS                                 | Versión<br>1.0 | Actualización<br>19/05/2017 | <b>SIACE</b> |
| Asunto:                               | GENERALIDADES DEL SISTEMA                                               |                |                             |              |

| Misceláneo Maestro | Código | Misceláneo Detalle                                                                                                    |
|--------------------|--------|----------------------------------------------------------------------------------------------------|
|                    |        | <ul> <li>INGENIERO</li> <li>ESPECIALIZACIÓN</li> <li>MAGISTER</li> <li>ECONOMISTA</li> <li>MÉDICO</li> <li>ABOGADO</li> <li>DOCTORADO</li> </ul> |

| •                                     |                                                                         | Pagina         | Elaboración                 | - 0          |
|---------------------------------------|-------------------------------------------------------------------------|----------------|-----------------------------|--------------|
|                                       | SISTEMA INTEGRAL ADMINISTRATIVO DE<br>CONTRALORÍAS DE ESTADO<br>(SIACE) | 9/ 39          | 06/09/2016                  | <b>Sove</b>  |
| Sistema Nacional<br>de Control Fiscal | MANUAL DE USUARIO<br>GESTIÓN DE EVENTOS                                 | Versión<br>1.0 | Actualización<br>19/05/2017 | <b>SIACE</b> |
| Asunto:                               | GUÍA DE USOS                                                            |                |                             |              |

El módulo de Gestión de Eventos ofrece un conjunto de funcionalidades expresadas en el menú correspondiente al módulo. Se encuentran ordenados secuencialmente siguiendo los patrones de ejecución de las tareas propias a la gestión de eventos, propiciando un menú estable y pensado para las necesidades de los usuarios finales, además de contar con validaciones internas con el fin de evitar futuros fallos.

A continuación se muestra la pantalla inicio de sesión del SIACE (Ver Figura N.º 1).

|             | S                       | IACE                          |                |   |
|-------------|-------------------------|-------------------------------|----------------|---|
|             | SISTEMA INTE<br>CONTRAL | GRAL ADMINIS<br>ORIA DEL ESTA | TRATIVO<br>ADO |   |
|             |                         |                               |                |   |
| Usuario:    |                         |                               |                | 1 |
| administr   | ador                    |                               |                |   |
| Contraseña: |                         |                               |                |   |
|             |                         |                               |                | 4 |
|             |                         |                               |                |   |
|             | Inic                    | iar Sesión                    |                |   |
|             |                         | The -                         |                |   |

Figura Nº 1. INICIO DE SESIÓN SIACE

Para el ingreso al módulo de Gestión de Eventos se requiere el usuario y la contraseña seguido por el botón de "Iniciar Sesión".

Automáticamente el sistema verifica la permisología del usuario y genera el menú correspondiente en la pantalla de trabajo, como se muestra a continuación (Ver Figura N.º 2).

| •                                     |                                                                         | Pagina         | Elaboración                 |              |
|---------------------------------------|-------------------------------------------------------------------------|----------------|-----------------------------|--------------|
|                                       | SISTEMA INTEGRAL ADMINISTRATIVO DE<br>CONTRALORÍAS DE ESTADO<br>(SIACE) | 10/ 39         | 06/09/2016                  | <b>Sove</b>  |
| Sistema Nacional<br>de Control Fiscal | MANUAL DE USUARIO<br>GESTIÓN DE EVENTOS                                 | Versión<br>1.0 | Actualización<br>19/05/2017 | <b>SIACE</b> |
| Asunto:                               | GUÍA DE USOS                                                            |                |                             |              |

| SIAC     | E Administrador del Sistema Siace *                                                                                |
|----------|----------------------------------------------------------------------------------------------------|
|          | Intranet                                                                                                    |
|          | Sistema Integral Administrativo de Contralorias Estadales                                                          |
| *        | Propuesta Para el Marco de trabajo del SIACE. totalmente POO y MVC cumpliendo todos los estandares del patron MVC. |
| Û        |                                                                                                    |
| <b>#</b> |                                                                                                    |
| ~*       |                                                                                                    |
| **       |                                                                                                    |
| Ø        |                                                                                                    |
| \$       |                                                                                                    |
| Ö        |                                                                                                    |

Figura Nº 2. PANTALLA PRINCIPAL DEL SIACE

Para acceder al módulo de Gestión de Red se procede con desplegar la lista de opciones mediante el siguiente icono del menú (Ver Figura N.º 3).

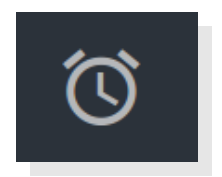

### Figura Nº 3. ICONO DEL MÓDULO DE GESTIÓN DE EVENTOS

Al desplegar el listado, se muestran las opciones del menú correspondiente al módulo de Gestión de Eventos (Ver Figura N.º 4).

| •                                     |                                                                         | Pagina         | Elaboración                 |              |
|---------------------------------------|-------------------------------------------------------------------------|----------------|-----------------------------|--------------|
| 2                                     | SISTEMA INTEGRAL ADMINISTRATIVO DE<br>CONTRALORÍAS DE ESTADO<br>(SIACE) | 11/ 39         | 06/09/2016                  | 30Ve         |
| Sistema Nacional<br>de Control Fiscal | MANUAL DE USUARIO<br>GESTIÓN DE EVENTOS                                 | Versión<br>1.0 | Actualización<br>19/05/2017 | <b>SIACE</b> |
| Asunto:                               | GUÍA DE USOS                                                            | •              |                             |              |

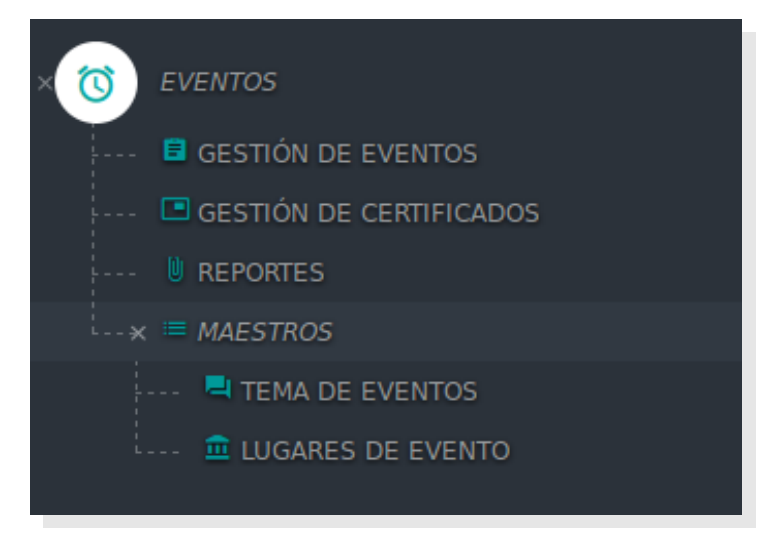

Figura N° 4. MENÚ DEL MÓDULO DE GESTIÓN DE EVENTOS

# LISTADO DE ICONOS DEL MÓDULO DE GESTIÓN DE EVENTOS

Alguna de las operaciones del módulo de Gestión de Eventos son iniciadas mediante una serie de iconos, tales como: visualizar, editar y eliminar, estatus, los cuales serán referenciados en las funcionalidades que se indicarán a continuación. La Tabla 1 muestra los iconos correspondientes a cada operación.

| N° | Nombre del Icono | Descripción                         | Icono |
|----|------------------|-------------------------------------|-------|
| 1  | Ver              | Icono de visualización de elementos | ٩     |
| 2  | Editar           | Icono para editar elementos         |       |

Tabla 1. LISTADO DE ICONOS DEL MÓDULO DE GESTIÓN DE EVENTOS.

| •                                     |                                                                         | Pagina         | Elaboración                 |              |
|---------------------------------------|-------------------------------------------------------------------------|----------------|-----------------------------|--------------|
| 23                                    | SISTEMA INTEGRAL ADMINISTRATIVO DE<br>CONTRALORÍAS DE ESTADO<br>(SIACE) | 12/ 39         | 06/09/2016                  | 30Ve         |
| Sistema Nacional<br>de Control Fiscal | MANUAL DE USUARIO<br>GESTIÓN DE EVENTOS                                 | Versión<br>1.0 | Actualización<br>19/05/2017 | <b>SIACE</b> |
| Asunto:                               | GUÍA DE USOS                                                            |                |                             |              |

| N° | Nombre del Icono | Descripción                               | Icono      |
|----|------------------|-------------------------------------------|------------|
| 3  | Eliminar         | Icono para eliminar elementos             |            |
| 4  | Estatus Activo   | Icono indicativo de estatus activo        |            |
| 5  | Estatus Inactivo | Icono indicativo de estatus inactivo      | $\bigcirc$ |
| 6  | Seleccionar      | Icono que permite seleccionar un elemento |            |

# FUNCIONALIDADES DEL MÓDULO DE GESTIÓN DE EVENTOS

A continuación se muestra el listado de funcionalidades ofrecidas por el módulo de Gestión de Eventos.

### 1. MAESTROS

Las operaciones correspondientes a la administración de los maestros propios del módulo son las siguientes:

### **TEMA DE EVENTOS**

El maestro de tema de eventos comprende las siguientes funcionalidades:

- Listar Tema.
- Nuevo Tema.
- Estatus del Tema.

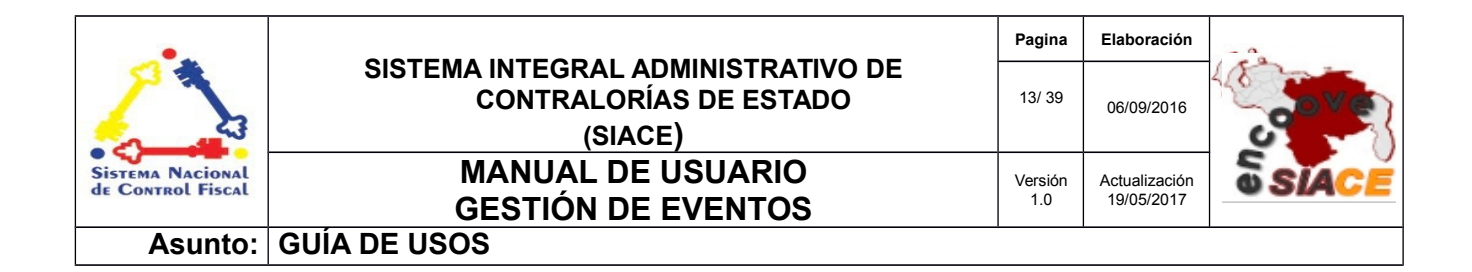

• Editar Tema.

**Listar Tema:** por medio de este se muestra el listado de temas registrados en el módulo. Posee acciones tales como: registrar un nuevo tema, manejo de estatus y editar. Además de opciones de filtrado y búsqueda propios del listado (Ver Figura N.º 5).

| sta de lema             |           |              |
|-------------------------|-----------|--------------|
| trar 10 -               | ٩         | Columnas     |
| ¢ Tema                  | ¢ Estatu: | a 🗢 Editar 🗢 |
| SISTEMAS DE INFORMACIÓN |           |              |
| C- NUEVO TEMA           |           |              |
| igistro                 |           | < 1 >        |

Figura Nº 5. LISTAR TEMA DE EVENTOS.

**Nuevo Tema:** permite registrar un tema. Se accede a través del listado principal en el botón **"Nuevo Tema"**, donde se despliega una ventana modal que contiene el formulario de registro del tema. Al finalizar se presiona el botón **"Guardar"** que muestra un mensaje informativo indicando al usuario la acción realizada y posteriormente se muestra el listado principal (Ver Figura N.º 6).

| Registrar Nuevo Tema |            | ×        |
|----------------------|------------|----------|
| 🎤 Tema de Evento     |            |          |
|                      | K CANCELAR | ĦGUARDAR |

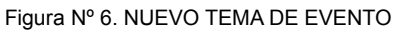

La información contenida en este documento es propiedad intelectual de las **Contralorías de estados Orientales de Venezuela** Se prohíbe la reproducción total o parcial del mismo, sin consentimiento explícito de las mismas. ENCUENTRO DE CONTRALORÍAS ORIENTALES-ENCOOVE – TODOS LOS DERECHOS RESERVADOS 2015 - 2016.

| •                                     |                                                                         | Pagina         | Elaboración                 | - 0          |
|---------------------------------------|-------------------------------------------------------------------------|----------------|-----------------------------|--------------|
| 23                                    | SISTEMA INTEGRAL ADMINISTRATIVO DE<br>CONTRALORÍAS DE ESTADO<br>(SIACE) | 14/ 39         | 06/09/2016                  | <b>Sove</b>  |
| Sistema Nacional<br>de Control Fiscal | MANUAL DE USUARIO<br>GESTIÓN DE EVENTOS                                 | Versión<br>1.0 | Actualización<br>19/05/2017 | <b>SIACE</b> |
| Asunto:                               | GUÍA DE USOS                                                            |                |                             |              |

**Estatus del Tema:** por medio de este se maneja el estatus del tema, el cual puede ser activo e inactivo. Esto permite que al momento de mostrar el listado de temas para el registro de un nuevo evento aparezcan solo los activos como medio de optimizar el formulario. Los iconos utilizados en el listado para dichos estatus se muestran en la Tabla 1.

**Editar Tema:** provee un medio para modificar el tema de un evento. Se accede a través del icono **"Editar"** en el listado principal, donde se despliega una ventana modal con el nombre del tema modificable y validaciones internas para evitar que se modifique a un tema ya existente. Al finalizar se presiona el botón **"Guardar"**, mostrando un mensaje informativo indicando al usuario la acción realizada. En dado caso de que se desee no aplicar los cambios se presiona el botón **"Cancelar"** y se cierra el formulario. En ambos casos se da paso al listado principal de temas (Ver Figura 7).

| Modificar tema                                                        |            | ×        |
|-----------------------------------------------------------------------|------------|----------|
| N°<br><b>1</b><br>Tema de Evento                                      |            |          |
| SISTEMAS DE INFORMACIÓN<br>Última modificación<br>2016-07-14 09:43:29 |            |          |
| Último usuario<br>MENDOZA PATIÑO FERNANDO JOSÉ                        |            |          |
|                                                                       | K CANCELAR | HGUARDAR |

Figura Nº 7. MODIFICAR TEMA DE EVENTO

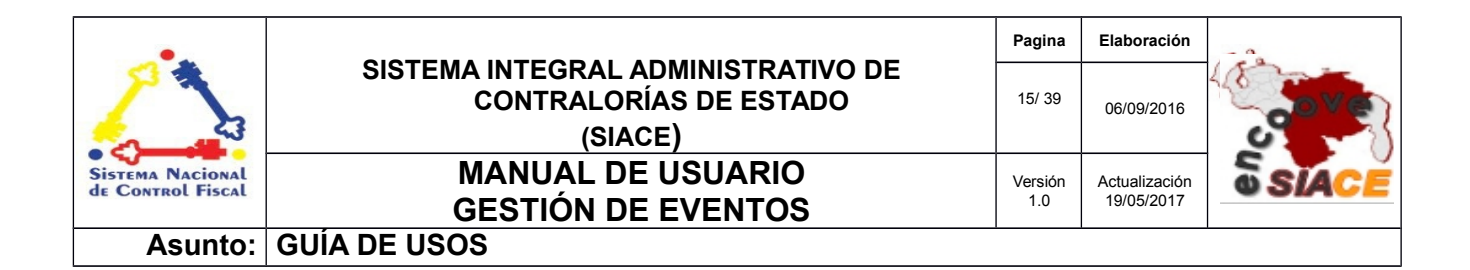

### LUGAR DE EVENTOS

El maestro de lugares de eventos comprende las siguientes funcionalidades:

- Listar Lugar.
- Nuevo Lugar.
- Estatus del Lugar.
- Editar Lugar.

**Listar Lugar:** provee el listado de lugares registrados en el módulo para los eventos. Muestra una serie de opciones tales como: registrar un nuevo lugar, estatus y editar. Además de opciones de filtrado y búsqueda propios del listado (Ver Figura N.º 8).

| ٩         | Columnas          |
|-----------|-------------------|
| • Estatus | 🗢 Editar 🗘        |
| ×.        | Ø                 |
|           |                   |
|           | < 1 >             |
|           | م<br>Estatus<br>ا |

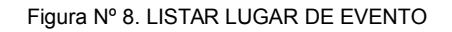

**Nuevo Lugar:** permite registrar un tema. Se accede a través del listado principal en el botón "**Nuevo Lugar**", donde se despliega una ventana modal que contiene el formulario de registro del lugar. Al finalizar se presiona el botón "**Guardar**" que muestra un mensaje informativo indicando al usuario la acción realizada y posteriormente se muestra el listado principal (Ver Figura N.º 9).

| •                                     |                                                                         | Pagina         | Elaboración                 | - 0          |
|---------------------------------------|-------------------------------------------------------------------------|----------------|-----------------------------|--------------|
|                                       | SISTEMA INTEGRAL ADMINISTRATIVO DE<br>CONTRALORÍAS DE ESTADO<br>(SIACE) | 16/ 39         | 06/09/2016                  | 30VE         |
| Sistema Nacional<br>de Control Fiscal | MANUAL DE USUARIO<br>GESTIÓN DE EVENTOS                                 | Versión<br>1.0 | Actualización<br>19/05/2017 | <b>SIACE</b> |
| Asunto:                               | GUÍA DE USOS                                                            |                | •                           |              |

| Registrar Nuevo Lugar | ×                 |
|-----------------------|-------------------|
|                       |                   |
| 🖉 Lugar de Evento     |                   |
| ▶ Pais                |                   |
| VENEZUELA             |                   |
|                       |                   |
| ▶ Estado              | -                 |
|                       | _                 |
| Ciudad                | -                 |
|                       |                   |
| Municipio             | -                 |
| · · · · ·             |                   |
| Parroquia             | -                 |
|                       |                   |
| Sector                | -                 |
| ·                     |                   |
|                       | CANCELAR HGUARDAR |
|                       |                   |

Figura Nº 9. REGISTRO DE NUEVO LUGAR

**Estatus del Lugar:** por medio de este se maneja el estatus del lugar, el cual puede ser activo e inactivo. Esto permite que al momento de mostrar el listado de lugares para el registro de un nuevo evento aparezcan solo los activos como medio de optimizar el formulario. Los iconos utilizados en el listado para dichos estatus se muestran en la Tabla 1.

**Editar Lugar:** permite modificar un lugar en específico. Se muestra a través del icono "**Editar**" en el listado principal, lo cual despliega una ventana modal con el campo de lugar modificable conjuntamente con opciones seleccionables y validaciones internas para evitar introducir uno ya existente.

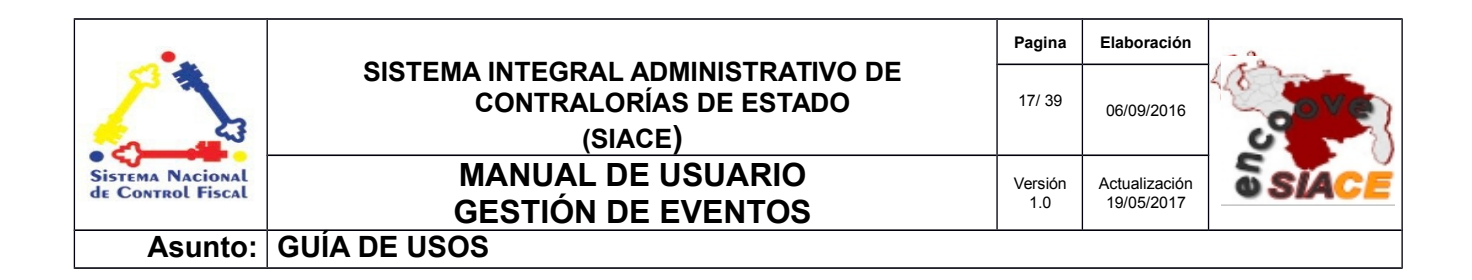

Al finalizar se presiona el botón "**Guardar**", mostrando un mensaje informativo sobre la acción realizada; en caso de requerir deshacer los cambios se presiona el botón "**Cancelar**" y se abre paso al listado anterior en cualquiera de las opciones aquí señaladas (Ver Figura N.º 10).

| Modificar Lugar                            | ×           |
|--------------------------------------------|-------------|
| N°<br>5                                    |             |
| Lugar de Evento                            |             |
| CENTRO DE EVENTOS CUMANÁ ESTADO SUCREE     |             |
| ▶ Pois<br>VENEZUELA                        | -           |
| ▶ Estado<br>SUCRE                          | -           |
| Cludad                                     | •           |
| Municipio     SUCRE                        | -           |
| Parroquia AlTAGRACIA                       | •           |
| Fey ALEGRIA                                | -           |
| Uttima modificación<br>2017-05-08 11:35:32 |             |
| Ottime usuario<br>Administrador Admin      |             |
| M CANCER                                   | AR HGUARDAR |
|                                            |             |

Figura Nº 10. EDITAR LUGAR DE EVENTO.

A continuación se muestran las funcionalidades principales del módulo, lo cual permite la gestión de los eventos realizados en la institución.

### 2. GESTIÓN DE CERTIFICADOS

La gestión de certificados comprende las siguientes funcionalidades:

- Listar Certificados.
- Gestión de Certificados.

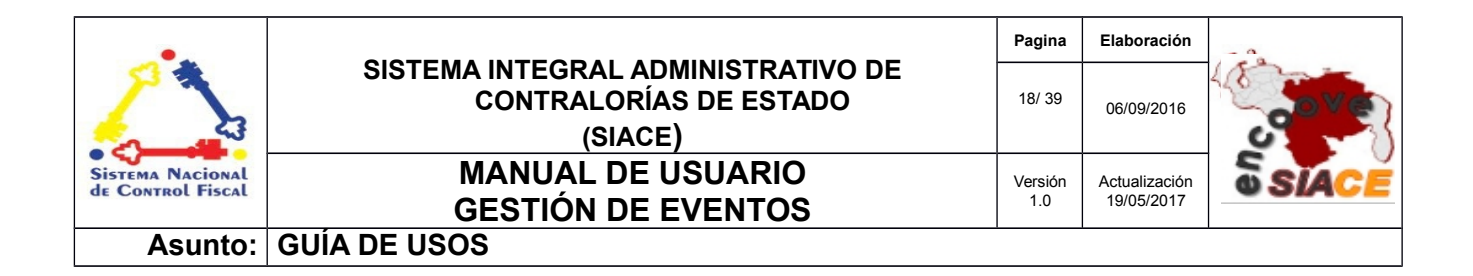

- Visualizar Certificado.
- Estatus de Certificados.

**Listar Certificados:** permite emitir el listado de certificados cargados en el sistema. Provee un conjunto de funcionalidades tales como: gestión de certificados, visualizar y manejo de estatus (Ver Figura 11).

| lostrar 10 -              |                        | ٩                           | Columnas |
|---------------------------|------------------------|-----------------------------|----------|
| N° † Imagen † Ver         | ♦ Estatus ♦ Usuario    | Última modificación         | ¢        |
| 1 1.jpg                   | MENDOZA MENDOZA FERNAN | IDO JOSÉ 14/07/2016 09:07:0 | 5        |
| C GESTIÓN DE CERTIFICADOS |                        |                             | < 1 >    |

#### Figura Nº 11. LISTADO DE CERTIFICADOS

**Gestión de Certificados:** por medio de este se cargan los certificados al módulo, con funcionalidad para agregar y eliminar certificados. Se accede a través del botón **"Gestión de Certificados"** en el listado principal, donde se despliega una ventana modal con un recuadro que permite efectuar la carga de las imágenes (Ver Figura N.º 12).

Las imágenes en el módulo se van cargado de forma consecutiva siendo renombradas de acuerdo al orden en que fueron introducidas. Para introducirlas basta con presionar sobre el recuadro, donde se

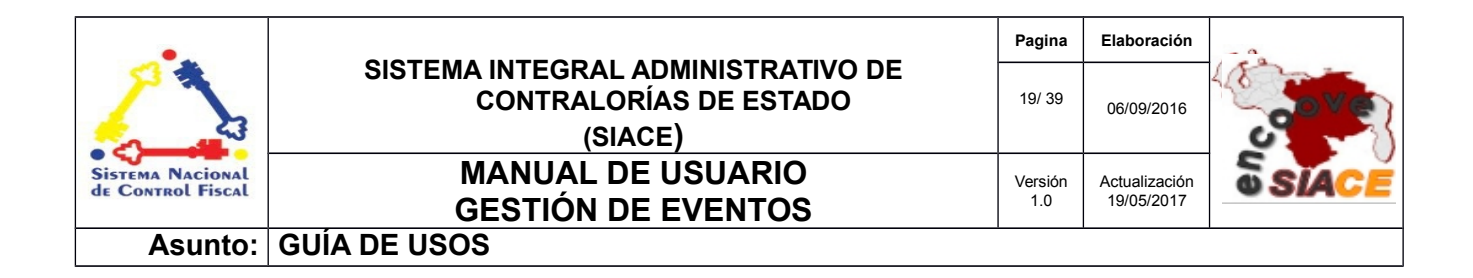

muestra una ventana propia del sistema operativo que permite seleccionar la imagen respectiva, presionando el botón "**Abrir**"; otra forma es arrastrar la imagen hasta el recuadro y soltarla.

Cabe destacar que al momento de aperturar la ventana modal de la gestión de certificados se encuentran cargadas las imágenes previas. Para el proceso de eliminación se presiona sobre el botón de "**Eliminar**" en la parte inferior de la imagen en el recuadro.

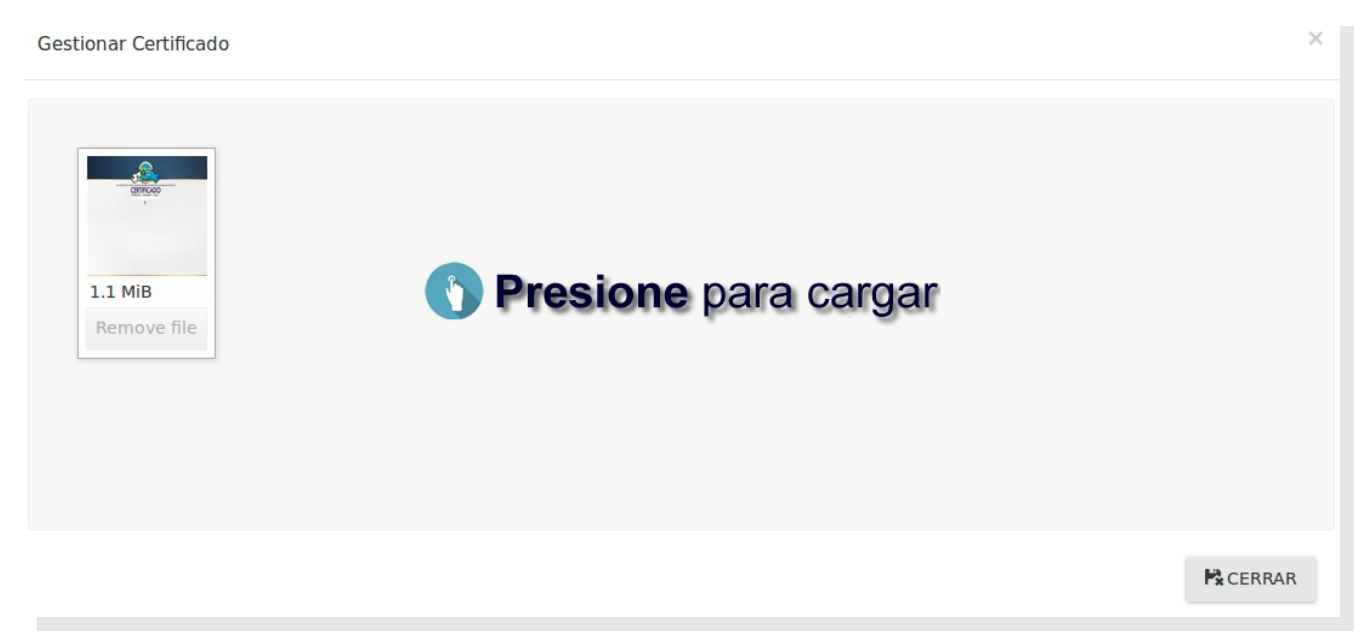

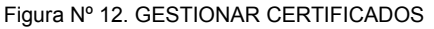

**Visualizar Certificado:** por medio de esta opción se visualiza en tamaño real el fondo de certificado cargado en el módulo. Se accede presionando sobre la miniatura del fondo en el listado principal, para lo cual se despliega una ventana que ocupa un tamaño considerable de la ventana del navegador, con opciones incorporadas para expandir a pantalla completa, descargar o cerrar. Al cerrar la ventana se muestra el listado de certificados principal (Ver Figura N.º 13).

| •                                     |                                                                         | Pagina         | Elaboración                 | - 0          |
|---------------------------------------|-------------------------------------------------------------------------|----------------|-----------------------------|--------------|
| Sistema Nacional<br>de Control Fiscal | SISTEMA INTEGRAL ADMINISTRATIVO DE<br>CONTRALORÍAS DE ESTADO<br>(SIACE) | 20/ 39         | 06/09/2016                  | 30Ve         |
|                                       | MANUAL DE USUARIO<br>GESTIÓN DE EVENTOS                                 | Versión<br>1.0 | Actualización<br>19/05/2017 | <b>SIACE</b> |
| Asunto:                               | GUÍA DE USOS                                                            |                |                             |              |

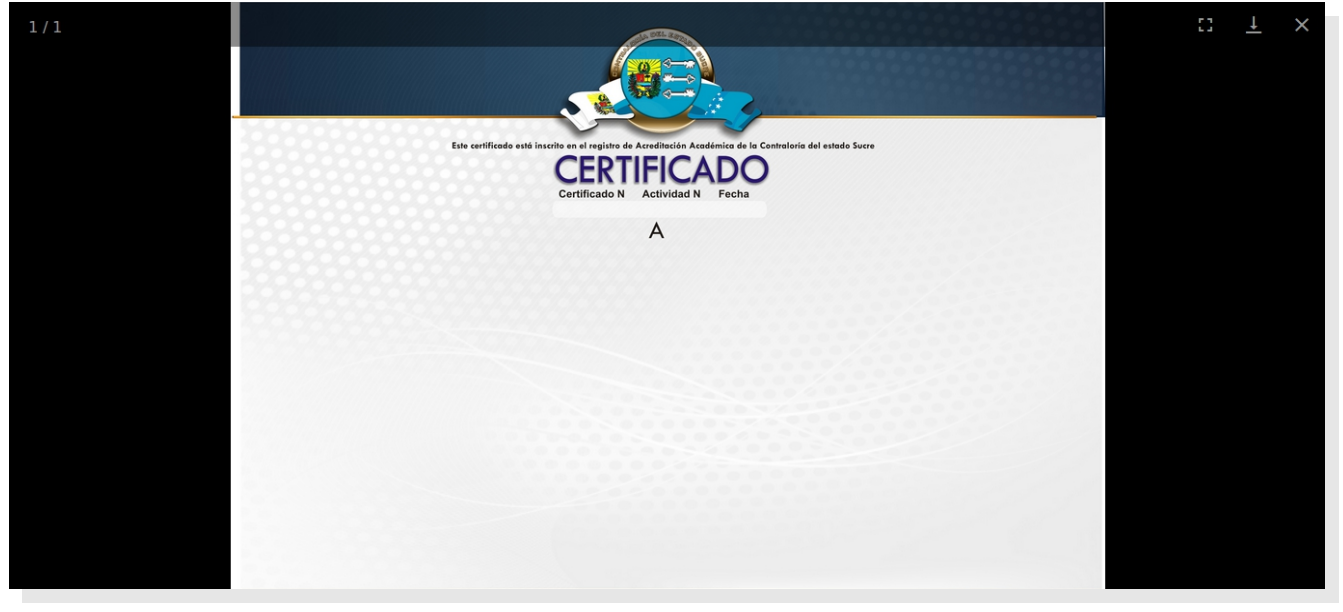

Figura Nº 13. VISUALIZAR FONDO DE CERTIFICADO

**Estatus de Certificados:** se manejan dos modalidades de estatus para los certificados, los cuales son activo e inactivo. Esto permite mostrar solo los certificados activos al momento de ser seleccionados en la creación de un nuevo evento. En la Tabla 1 se muestran los iconos correspondientes a los estatus aprobatorios.

### 3. GESTIÓN DE EVENTOS

La gestión de eventos comprende las siguientes funcionalidades:

- Listar Eventos.
- Nuevo Evento.
- Visualizar Evento.
- Visualizar Certificado.
- Editar Evento.

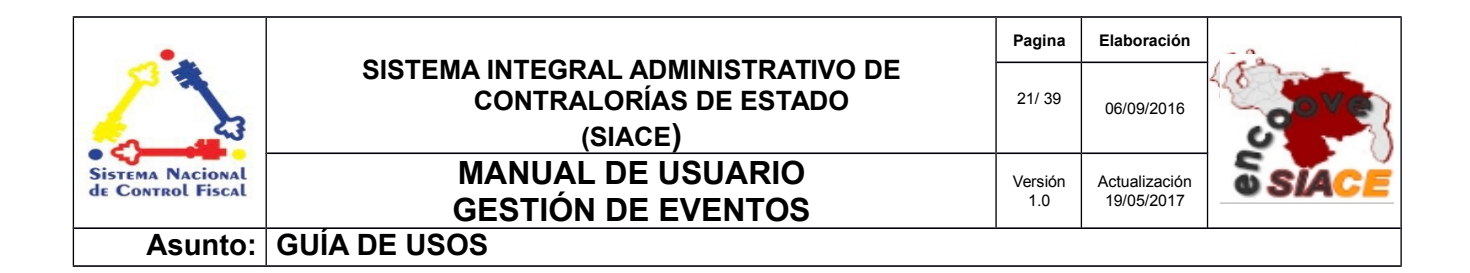

• Eliminar Evento.

**Listar Eventos:** permite listar los eventos registrados en el módulo. Posee diversas funcionalidades tales como registrar un nuevo evento, visualizar certificado, editar y eliminar eventos (Ver Figura 14).

| strar 10 ·              | Q. Columnas                                      |
|-------------------------|--------------------------------------------------|
| , o Evento              | ♦ Fecha ♦ Ver ♦ Certificado♦ Editar ♦ Eliminar ♦ |
| SISTEMAS DE INFORMACIÓN | 20/07/2016 🝳 🚺                                   |

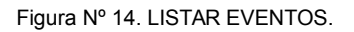

**Nuevo Evento:** esta opción permite registrar un nuevo evento. Se accede a través del botón "**Nuevo Evento**", donde se despliega una ventana modal que muestra el formulario dividido en las secciones de evento, ponentes y participantes y certificado.

La sección de evento contiene el formulario donde se expresa el nombre del evento, descripción, tipo, lugar en el que se realiza, temas de los que tratará, fecha de realización, horas, tipo de ente y ente. Las horas totales del evento son calculadas automáticamente por el sistema. El tipo de evento es cargado directamente por el módulo de aplicaciones como un misceláneo.

| •                                     |                                                                         | Pagina         | Elaboración                 | - 0          |
|---------------------------------------|-------------------------------------------------------------------------|----------------|-----------------------------|--------------|
| 23                                    | SISTEMA INTEGRAL ADMINISTRATIVO DE<br>CONTRALORÍAS DE ESTADO<br>(SIACE) | 22/ 39         | 06/09/2016                  | <b>Sove</b>  |
| Sistema Nacional<br>de Control Fiscal | MANUAL DE ÚSUARIO<br>GESTIÓN DE EVENTOS                                 | Versión<br>1.0 | Actualización<br>19/05/2017 | <b>SIACE</b> |
| Asunto:                               | GUÍA DE USOS                                                            |                |                             |              |

| Registrar Nuevo Evento |                         |                 |                  | ×     |
|------------------------|-------------------------|-----------------|------------------|-------|
| 1<br>Evento            | 2<br>Ponentes y Partici | pantes          | 3<br>Certificado |       |
| 🖋 Nombre del Evento    |                         | ipo de Evento   |                  | ~     |
|                        | ₩                       | echa del Evento | a                |       |
| Descripción del Evento | C                       | ) Hora Entrada  | Hora Salida      | -     |
| Lugar                  | Q                       | ōtal de Horas   |                  |       |
| ▶ Tipo de Ente         | ✓ ► E                   | nte             |                  | ~     |
| Tema(s) del Evento     |                         |                 |                  |       |
| N° Identificador Tema  |                         |                 |                  |       |
|                        | + INSERTAR NUEV         | Ο CAMPO         |                  |       |
|                        |                         |                 |                  |       |
| Primero Anterior       |                         |                 | Siguiente        | Final |

Figura Nº 15. NUEVO EVENTO: EVENTO

Los temas han de ser seleccionados presionando sobre estos, cargándose en el recuadro vecino.

Después de efectuar el llenado del formulario correspondiente a la sección de evento, se presiona el botón **"Siguiente"**, dando paso a la sección de participantes y ponentes. Esta sección permite registrar la información necesaria de los asistentes al evento (Ver Figura N.º 16).

| •                                     |                                                                         | Pagina         | Elaboración                 |              |
|---------------------------------------|-------------------------------------------------------------------------|----------------|-----------------------------|--------------|
|                                       | SISTEMA INTEGRAL ADMINISTRATIVO DE<br>CONTRALORÍAS DE ESTADO<br>(SIACE) | 23/ 39         | 06/09/2016                  | <b>Sove</b>  |
| Sistema Nacional<br>de Control Fiscal | MANUAL DE USUARIO<br>GESTIÓN DE EVENTOS                                 | Versión<br>1.0 | Actualización<br>19/05/2017 | <b>SIACE</b> |
| Asunto:                               | GUÍA DE USOS                                                            |                |                             |              |

| Registrar N | luevo Evento |                   |                               |                      |             | ×        |
|-------------|--------------|-------------------|-------------------------------|----------------------|-------------|----------|
|             | 1<br>Evento  |                   | 2<br>Ponentes y Participantes | 3<br>Certifica       | do          |          |
| Ponente     | es           |                   |                               |                      |             |          |
| N°          | Cédula       | Nombre y Apellido |                               | Nivel de Instrucción | Seleccionar | Eliminar |
| 1           | Cedula 1     | Nombre 1          |                               | Seleccione •         | ٩           | ۰        |
| Particip    | antes        |                   | + INSERTAR NUEVO CAMPO        |                      |             |          |
| N°          | Cédula       | Nombre y Apellido |                               |                      | Seleccionar | Eliminar |
| 1           | Cedula 1     | Nombre 1          |                               |                      | ٩           |          |
|             |              |                   | + INSERTAR NUEVO CAMPO        |                      |             |          |
| Primero     | Anterior     |                   |                               |                      | Siguient    | te Final |

#### Figura Nº 16. NUEVO EVENTO: PONENTES Y PARTICIPANTES

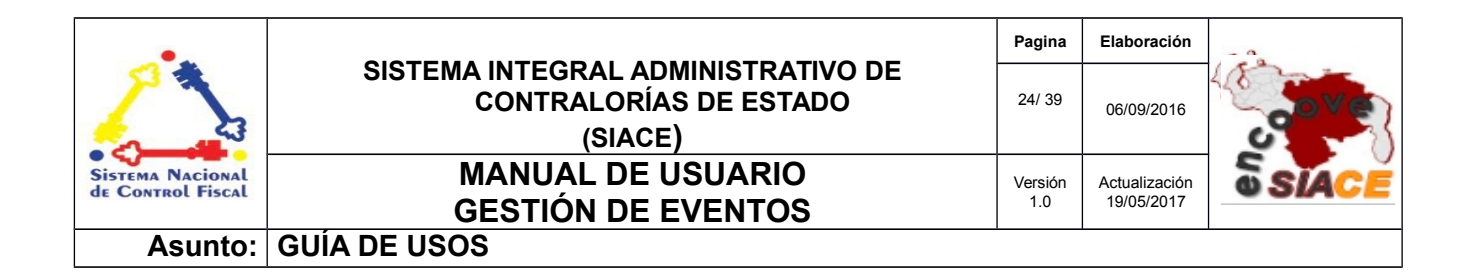

Para registrar un ponente basta con presionar el botón "**Insertar nuevo campo**" en el recuadro de ponente, donde se despliega una ventana modal con posibilidades de búsqueda para seleccionar a la persona requerida (Ver Figura N.º 17).

| Lista  | do de Em  | pleado                      |                               |             |                                                                                                    |             | × |
|--------|-----------|-----------------------------|-------------------------------|-------------|----------------------------------------------------------------------------------------------------|-------------|---|
|        | A Organis | imo<br>ILORIA DEL ESTADO SU | CRE                           | Cé          | idula                                                                                                    |             |   |
|        | n Depe    | endencia                    |                               | ■ Bu<br>Emj | iscar por<br>pleado                                                                                                    |             | • |
|        |           |                             |                               | H BUSCAR    | t in the second second s |             |   |
| Mostra | r 10      | -                           |                               |             |                                                                                                    | Buscar:     |   |
| ≗ Nº   | •         | 🚨 Código                    |                               | \$          | Nro. Documento                                                                                                    | Seleccionar | ۰ |
| 1      |           | 22                          | MENDOZA PATIÑO FERNANDO JOSÉ  |             | 16484486                                                                                                    | ۲           |   |
| 2      |           | 2                           | PEREDA VELASQUEZ MARIANNE DEL | VALLE       | 17213379                                                                                                    | ۲           |   |
| 3      |           | 9                           | ANDY DAVID VASQUEZ MACHACON   |             | 14427747                                                                                                    | ۲           |   |
| 4      |           | 14                          | MARCANO MURO SANDRO RAFAEL    |             | 12288156                                                                                                    | ۲           |   |

Figura Nº 17. LISTADO DE EMPLEADOS

El listado provee de alternativas de ordenamiento y búsqueda en cuanto a los registros que contiene, lo que permite agilizar el tiempo empleado por el usuario en la búsqueda de un ponente o participante del evento.

Por defecto aparece la Contraloría a la cual pertenece el usuario y el tipo de elemento a buscar ya sea en la tabla persona o por empleados de la institución. Al presionar el botón **"Buscar"**, se recarga el listado inferior dependiendo del filtrado, donde el icono **"Seleccionar"** permite cargar a la persona requerida, cerrando la ventana modal y dando paso a la sección de ponentes y participantes.

| •                                     |                                                                         | Pagina         | Elaboración                 | - 0          |
|---------------------------------------|-------------------------------------------------------------------------|----------------|-----------------------------|--------------|
| 2                                     | SISTEMA INTEGRAL ADMINISTRATIVO DE<br>CONTRALORÍAS DE ESTADO<br>(SIACE) | 25/ 39         | 06/09/2016                  | <b>Sove</b>  |
| Sistema Nacional<br>de Control Fiscal | MANUAL DE USUARIO<br>GESTIÓN DE EVENTOS                                 | Versión<br>1.0 | Actualización<br>19/05/2017 | <b>SIACE</b> |
| Asunto:                               | GUÍA DE USOS                                                            |                |                             |              |

Después de cargar el ponente se indica el grado de instrucción del mismo, mediante un selector donde se muestran los niveles educativos disponibles. Estos niveles son cargados a través del menú de aplicaciones como misceláneos del sistema.

Cabe destacar que el proceso de carga de ponentes es similar al de participantes, se rigen bajo las mismas condiciones y procesos, a excepción de la selección de grado de instrucción presente en el formulario para ponentes.

Al finalizar la carga de ponentes y participantes se procede a presionar el botón **"Siguiente"**, lo cual conlleva a la siguiente sección denominada certificado (Ver Figura N.º 18).

| Registrar Nuevo Evento | )         |                               | ×                |
|------------------------|-----------|-------------------------------|------------------|
| Eve                    | 1<br>ento | 2<br>Ponentes y Participantes | 3<br>Certificado |
| Certificados           |           |                               |                  |
| Participantes          | Ponentes  | O Desactivar Fondo            |                  |
| Primero Anterior       |           | RCANCELAR HGUARDAR            | Siguiente Final  |

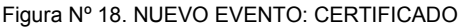

| •                                     |                                                                         | Pagina         | Elaboración                 | - 0          |
|---------------------------------------|-------------------------------------------------------------------------|----------------|-----------------------------|--------------|
| 2                                     | SISTEMA INTEGRAL ADMINISTRATIVO DE<br>CONTRALORÍAS DE ESTADO<br>(SIACE) | 26/ 39         | 06/09/2016                  | <b>Sove</b>  |
| Sistema Nacional<br>de Control Fiscal | MANUAL DE USUARIO<br>GESTIÓN DE EVENTOS                                 | Versión<br>1.0 | Actualización<br>19/05/2017 | <b>SIACE</b> |
| Asunto:                               | GUÍA DE USOS                                                            |                |                             |              |

Por medio de este se puede seleccionar el certificado correspondiente al evento en caso de ser requerido. Para aquellos eventos en los cuales no es necesario la emisión de certificados no ha de ser marcado ningún aspecto de esta sección. Al finalizar se ha de presionar el botón "**Guardar**", del cual se desprende un mensaje informativo indicando la opción realizada.

También se puede cancelar el registro de un evento en caso de no proceder, para ello se debe presionar sobre el botón "**Cancelar**". En ambas opciones se da paso al listado de eventos posterior.

**Visualizar Evento:** permite visualizar un evento en particular. Se procede a ubicar en el listado el evento que se desea visualizar y mediante el icono "**Ver**", donde se despliega una ventana modal seccionada en evento, ponentes y participantes y certificado (Ver Figura N.º 19).

| 1<br>Evento F                                                                 | 2 3<br>Ponentes y Participantes Certificado                         |  |
|-------------------------------------------------------------------------------|---------------------------------------------------------------------|--|
| atos del Evento                                                               |                                                                     |  |
| ' Nombre del Evento<br>ALLER DE SISTEMAS DE INFORMACIÓN                       | ♠ Tipo de Evento<br>TALLER                                          |  |
| ' Descripción del Evento<br>E EXPLICARÁN LOS SISTEMAS DE INFORMACIÓN ACTUALES | E Fecha del Evento     19/05/2017 al 19/05/2017     0 Vera Catalana |  |
| Lugar<br>ENTRO DE EVENTOS CUMANĂ ESTADO SUCREE                                | 08:00 AM 10:00 AM                                                   |  |
| Tipo de Ente<br>Particular                                                    | → Finte<br>Particular                                               |  |
| ema del Evento                                                                |                                                                     |  |
| 1 PROGRAMACIÓN II                                                             |                                                                     |  |

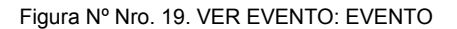

| •                                     |                                                                         | Pagina         | Elaboración                 | - 0          |
|---------------------------------------|-------------------------------------------------------------------------|----------------|-----------------------------|--------------|
|                                       | SISTEMA INTEGRAL ADMINISTRATIVO DE<br>CONTRALORÍAS DE ESTADO<br>(SIACE) | 27/ 39         | 06/09/2016                  | <b>Sove</b>  |
| Sistema Nacional<br>de Control Fiscal | MANUAL DE USUARIO<br>GESTIÓN DE EVENTOS                                 | Versión<br>1.0 | Actualización<br>19/05/2017 | <b>SIACE</b> |
| Asunto:                               | GUÍA DE USOS                                                            | -              |                             |              |

La sección de evento contiene los datos de identificación del evento ya sea nombre, descripción, lugar, tema, conjuntamente con la fecha y hora del mismo. En la sección de ponentes y participantes se muestran los datos de la participación de estos en el evento, si recibieron su certificado o no, igualmente si culminaron y el número de certificado asignado. Además una vez generado el certificado permite el envío del mismo a los ponentes y participantes seleccionados a sus respectivas direcciones de correo electrónico (Ver Figura N.º 20).

| Ver Evento             |                                                        |                               |                        | ×                     |
|------------------------|--------------------------------------------------------|-------------------------------|------------------------|-----------------------|
|                        | 1<br>Evento                                            | 2<br>Ponentes y Participantes |                        | Certificado           |
| Ponentes<br>Mostrar 10 |                                                        |                               | Buscar:                | n<br>                 |
| Seleccionar            | <ul> <li>N°          Nombre y Apellido     </li> </ul> | Nivel de Instrucción          | Recibió Certificado    | ♦ N° de Certificado   |
|                        | 1 ALEXIS MENDOZA                                       | INGENIERO                     |                        |                       |
| Mostrar 1 de 1         |                                                        |                               |                        | Previous 1 Next       |
| Mostrar 10             |                                                        |                               | Buscar:                |                       |
| Seleccionar            | ▲ N°                                                   | pellido 🗘 Culminó             | Recibió Certificado \$ | N° de Certificado 🛛 🍦 |
|                        | 1 MARIANNE F                                           | PEREDA                        |                        |                       |
| Mostrar 1 de 1         |                                                        | ENVIAR CERTIFICADO(S)         |                        | Previous 1 Next       |
| Primero Anterior       |                                                        |                               |                        | Siguiente Final       |

Figura Nº 20. VER EVENTO: PONENTES Y PARTICIPANTES

| •                                     |                                                                         | Pagina         | Elaboración                 | - 0          |
|---------------------------------------|-------------------------------------------------------------------------|----------------|-----------------------------|--------------|
| 23                                    | SISTEMA INTEGRAL ADMINISTRATIVO DE<br>CONTRALORÍAS DE ESTADO<br>(SIACE) | 28/ 39         | 06/09/2016                  | <b>Sove</b>  |
| Sistema Nacional<br>de Control Fiscal | MANUAL DE USUARIO<br>GESTIÓN DE EVENTOS                                 | Versión<br>1.0 | Actualización<br>19/05/2017 | <b>SIACE</b> |
| Asunto:                               | GUÍA DE USOS                                                            |                |                             |              |

Para la siguiente sección se muestra el conjunto de certificados a entregar, para cada ponente y participante asistente al evento, en formato PDF, lo cual facilita su portabilidad e impresión (Ver Figura N.º 21).

Los certificados al mostrarse son ordenados en dos grupos, comenzando por los ponentes y consecutivamente seguidos por los participantes. El orden interno entre los ponentes y los participantes depende del orden se carga inicial de los asistentes al evento.

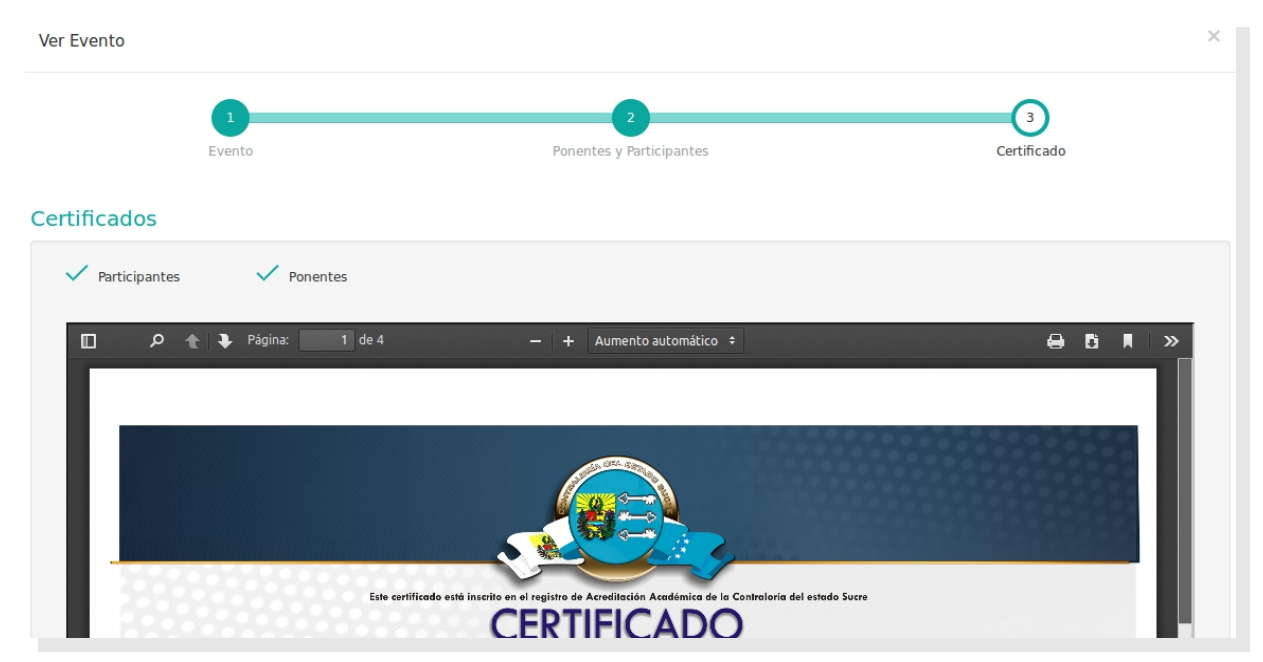

Figura 21. VER EVENTO: CERTIFICADO

**Visualizar Certificado:** permite visualizar en tamaño real el fondo de certificado seleccionado para un evento dado. Al presionar sobre la imagen del fondo en el listado principal de eventos, se muestra una pantalla con el fondo maximizado para su mejor apreciación. Tiene la posibilidad incluso de ser descargado desde el sistema al computador (Ver Figura N.º 22).

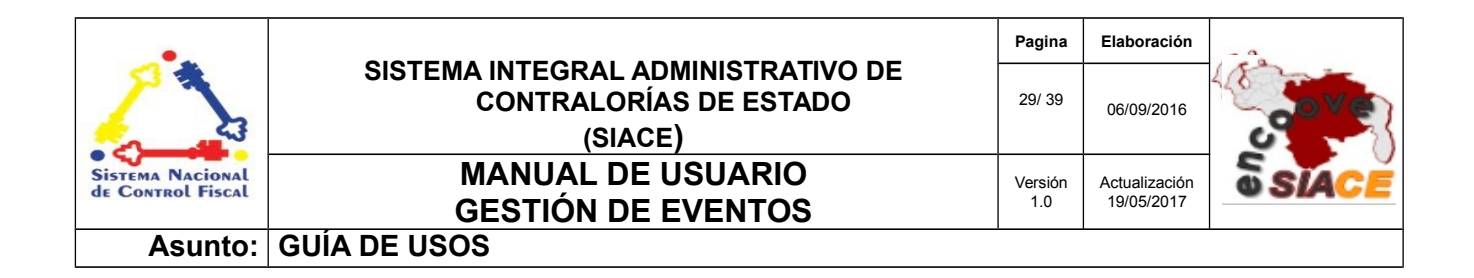

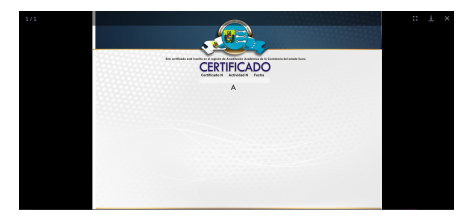

Figura N.º 22. VISUALIZAR CERTIFICADO.

**Editar Evento:** permite modificar un evento en específico. Se accede a través del icono "**Editar**" en el listado principal, donde se despliega una ventana modal dividida en secciones tales como evento, ponentes y participantes y certificado.

La sección de evento cuenta con un formulario modificable con los datos del evento como se muestra en la figura N.º 23.

|                                      | 1<br>Evento                   |                           | Ponentes y | 2<br>Participantes                                                               |            |   | Ce          | 3<br>rtificado   |         |
|--------------------------------------|-------------------------------|---------------------------|------------|----------------------------------------------------------------------------------|------------|---|-------------|------------------|---------|
| Nombre del                           | Evento<br>SISTEMAS DE INFO    | DRMACIÓN                  |            | Tipo de Evento                                                                   |            |   |             |                  |         |
| Descripción     SE EXPLICAF          | del Evento<br>IÁN LOS SISTEMA | S DE INFORMACIÓN ACTUALES |            | <ul> <li>Fecha del Evento<br/>19/05/2</li> <li>Hora Entrada<br/>08:00</li> </ul> | 2017<br>AM | ° | Hora Salida | 19/05/2017<br>AM | J       |
| Lugar<br>CENTRO DE<br>I Tipo de Ente | EVENTOS CUMAN                 | À ESTADO SUCREE           | Q          | Total de Horas<br>02:00                                                          |            |   |             |                  | ]       |
| Tema(s)                              | del Evento                    | Tema                      | •          | Particular                                                                       |            |   |             | Seleccionar      | Elimina |
| 1                                    | 1                             | Tema 1<br>PROGRAMACIÓN II |            |                                                                                  |            |   |             | ٩                |         |
|                                      |                               | +                         | INSERTAR   | NUEVO CAMPO                                                                      |            |   |             |                  |         |

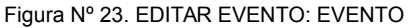

| •                                     |                                                                         | Pagina         | Elaboración                 | - 0          |
|---------------------------------------|-------------------------------------------------------------------------|----------------|-----------------------------|--------------|
| 23                                    | SISTEMA INTEGRAL ADMINISTRATIVO DE<br>CONTRALORÍAS DE ESTADO<br>(SIACE) | 30/ 39         | 06/09/2016                  | <b>Sove</b>  |
| Sistema Nacional<br>de Control Fiscal | MANUAL DE USUARIO<br>GESTIÓN DE EVENTOS                                 | Versión<br>1.0 | Actualización<br>19/05/2017 | <b>SIACE</b> |
| Asunto:                               | GUÍA DE USOS                                                            |                |                             |              |

La siguiente sección comprende el listado modificable de los ponentes y participantes (Ver Figura 24). En el caso de los ponentes se puede modificar el nivel de instrucción o el ponente en si, presionando el icono **"Ver"**, donde se despliega una ventana modal que contiene un filtro de búsqueda con datos cargados predefinidamente como el organismo al cual pertenece el usuario y el tipo de asistente al evento. Al realizar el filtrado se presiona el botón **"Buscar"** donde se recarga el listado. Una ves seleccionado el ponente se carga en el campo editable correspondiente.

|     | L                    | nto                                 | 2<br>Ponentes y Participantes |                      |         | 3<br>Certificae        | do          |         |
|-----|----------------------|-------------------------------------|-------------------------------|----------------------|---------|------------------------|-------------|---------|
| nen | tes                  |                                     |                               |                      |         |                        |             |         |
| l°  | Cédula               | Nombre y Apellido                   |                               | Nivel de Instrucción | Culminó | Recibió<br>Certificado | Seleccionar | Elimina |
| 1   | Cedula 1<br>16484486 | Nombre 1<br>MENDOZA PATIÑO FERNANDO | JOSÉ                          | INGENIERO            | ~       |                        | ٩           | ۰       |
|     |                      |                                     | + INSERTAR NUEVO CAMP         | 20                   |         |                        |             |         |
| tic | pantes               |                                     |                               |                      |         |                        |             |         |
| N°  | Cédula               | Nombre y Apellido                   |                               |                      | Culminó | Recibó<br>Certificado  | Seleccionar | Elimin  |
| 1   | Cedula 1<br>12288156 | Nombre 1<br>MARCANO MURO SANDRO F   | RAFAEL                        |                      | ~       |                        | ٩           | ٦       |
| 2   | Cedula 2<br>15741686 | Nombre 2<br>GUERRA RENGEL JOSE ANT  | ονιο                          |                      | ~       |                        | ٩           | ۰       |
|     |                      |                                     | + INSERTAR NUEVO CAMP         | 20                   |         |                        |             |         |
|     |                      |                                     |                               |                      |         |                        |             |         |

Figura Nº 24. EDITAR EVENTO: PONENTES Y PARTICIPANTES

| •                                     |                                                                         | Pagina         | Elaboración                 | - 0          |
|---------------------------------------|-------------------------------------------------------------------------|----------------|-----------------------------|--------------|
| 2                                     | SISTEMA INTEGRAL ADMINISTRATIVO DE<br>CONTRALORÍAS DE ESTADO<br>(SIACE) | 31/ 39         | 06/09/2016                  | <b>Sove</b>  |
| Sistema Nacional<br>de Control Fiscal | MANUAL DE USUARIO<br>GESTIÓN DE EVENTOS                                 | Versión<br>1.0 | Actualización<br>19/05/2017 | <b>SIACE</b> |
| Asunto:                               | GUÍA DE USOS                                                            |                |                             |              |

El procedimiento para modificar un participante es similar al de los ponentes a excepción del nivel de instrucción que no es requerido. La sección de certificado comprende la modificación en cuanto al otorgamiento de certificados a ponentes o participantes, conjuntamente con la selección de un certificado para el evento en caso de ser necesario (Ver Figura N.º 25).

| Modificar tema   |             |                               | ×                |
|------------------|-------------|-------------------------------|------------------|
|                  | 1<br>Evento | 2<br>Ponentes y Participantes | 3<br>Certificado |
| Certificados     |             |                               |                  |
| Participantes    | Ponentes    | O Desactivar Fondo            |                  |
| Primero Anterior |             | R CANCELAR GUARDAR            | Siguiente Final  |

Figura Nº 25. EDITAR EVENTO: CERTIFICADO

**Eliminar Evento:** esta opción permite eliminar un evento en particular. Se accede a través del icono de **"Eliminar"** en el listado principal, donde se despliega un mensaje de alerta solicitando autorización el usuario para realizar la acción (Ver Figura N.º 26). Después de realizada la eliminación, se muestra el listado de eventos.

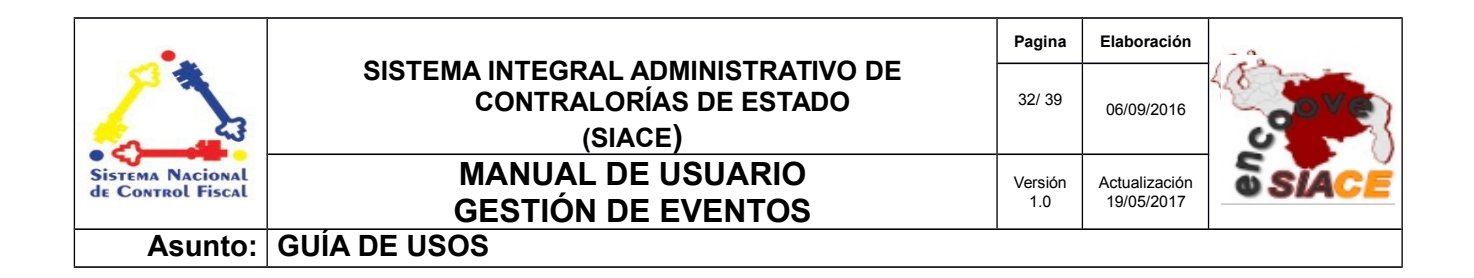

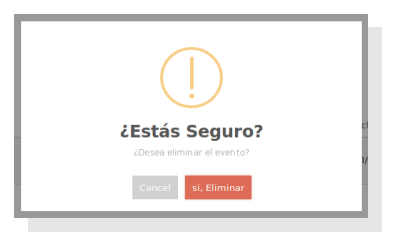

Figura Nº Figura 26. ELIMINAR EVENTO

### 4. REPORTE DE EVENTOS

Los reportes de eventos son útiles a la hora de cuantificar los eventos realizados en un lapso de tiempo determinado (Ver Figura 27).

| de Reporte | Reportes                     |                      |                                   |        |     |  |  |
|------------|------------------------------|----------------------|-----------------------------------|--------|-----|--|--|
| 1          | • Eventos por mes:           | ENERO                | ~                                 | 2017   |     |  |  |
| 2          | O Eventos por trimestre:     | <u> </u>             | 3                                 | 2017   |     |  |  |
| 3          | O Eventos por semestre:      | PRIMER               | J                                 | 2017   |     |  |  |
| 4          | O Participantes por eventos: | TALLER DE SISTEMAS D | TALLER DE SISTEMAS DE INFORMACIÓN |        |     |  |  |
| 5          | O Reporte Anual:             | TODOS                | ~                                 | 2017   |     |  |  |
| 6          | O Ubicación:                 | Lugar                | Q                                 | 🚔 Año  | Mes |  |  |
| 7          | O Ente:                      |                      | ~                                 | ni Año | Mes |  |  |

Figura Nº 27. REPORTES DE EVENTOS.

| •                                     |                                                                         | Pagina         | Elaboración                 | - 0          |
|---------------------------------------|-------------------------------------------------------------------------|----------------|-----------------------------|--------------|
| 2                                     | SISTEMA INTEGRAL ADMINISTRATIVO DE<br>CONTRALORÍAS DE ESTADO<br>(SIACE) | 33/ 39         | 06/09/2016                  | <b>Sove</b>  |
| Sistema Nacional<br>de Control Fiscal | MANUAL DE USUARIO<br>GESTIÓN DE EVENTOS                                 | Versión<br>1.0 | Actualización<br>19/05/2017 | <b>SIACE</b> |
| Asunto:                               | GUÍA DE USOS                                                            |                |                             |              |

Los reportes son accedidos a través del menú principal del módulo en la sección de "**Reportes**", donde se selecciona el reporte que se desee generar y las opciones correspondientes, consecuente a esto se desprende una ventana modal con el reporte al presionar el botón "**Buscar**". Los tipos de reportes ofrecidos por el módulo de Gestión de Eventos son los siguientes:

**Eventos por Mes:** provee el listado de los eventos realizados en un mes y año determinado. Permite ser seleccionado por el usuario de acuerdo a su criterio (Ver Figura N.º 28).

| ρ 🛧 🐌 Página: 1 de 1 — + Aumento automático ÷                      |                       |                        |            |            |                              |                                        | 80               |  |
|--------------------------------------------------------------------|-----------------------|------------------------|------------|------------|------------------------------|----------------------------------------|------------------|--|
| REPÚBLICA BOLIVARIANA DE VENEZUELA<br>CONTRALORÍA DEL ESTADO SUCRE |                       |                        |            |            |                              | Sistema Nacional<br>de Contraol Fiscal |                  |  |
|                                                                    |                       | EVENTOS REALIZADOS EN  | NEL MES D  | E AGOSTO   | DEL AÑO 2016                 |                                        |                  |  |
| N° EVENTO                                                          | NOMBRE                | LUGAR                  | FECHA I.   | FECHA F.   | PONENTE                      | HORA E.                                | N° PARTICIPANTES |  |
| 1                                                                  | TALLER DE SISTEMAS DE | CONTRALORÍA DEL ESTADO | 23-08-2016 | 24-08-2016 | MENDOZA PATIÑO FERNANDO JOSÉ | 10:00 AM                               | 2                |  |
|                                                                    | INFORMACIÓN           | SUCRE                  |            |            |                              |                                        |                  |  |
|                                                                    |                       |                        |            |            |                              |                                        |                  |  |
| TOTAL DE PARTICIPANTES: 2                                          |                       |                        |            |            |                              |                                        |                  |  |

Figura Nº 28. REPORTE DE EVENTOS POR MES.

**Eventos por Trimestre:** permite generar el reporte de eventos seleccionando el trimestre y el año, donde por defecto se posiciona en el año en curso (Ver Figura N.º 29).

| ף <b>t</b>   ז                                                     | Página: 1 de 1                                         | - [ +                                                                   | Aumento aul                          | comático 🕈                           |                                                                                      |                     | e 6                                   |
|--------------------------------------------------------------------|--------------------------------------------------------|-------------------------------------------------------------------------|--------------------------------------|--------------------------------------|--------------------------------------------------------------------------------------|---------------------|---------------------------------------|
| REPÚBLICA BOLIVARIANA DE VENEZUELA<br>CONTRALORÍA DEL ESTADO SUCRE |                                                        |                                                                         |                                      |                                      |                                                                                      |                     |                                       |
| Carrow Carrow                                                      | EVEN                                                   | TOS REALIZADOS EN EL 111 TR                                             |                                      |                                      |                                                                                      |                     | Sistema Nacional<br>de Control Fiscal |
| N° EVENTO                                                          | EVEN<br>NOMBRE                                         | TOS REALIZADOS EN EL III TR                                             | IMESTRE (J                           | ULIO - SEF                           | PTIEMBRE) DEL AÑO 2016<br>PONENTE                                                    | HORA E.             | Sistema Nacional<br>de Control Fiscal |
| <b>N° EVENTO</b><br>1                                              | EVEN<br>NOMBRE<br>TALLER DE SISTEMAS DE                | TOS REALIZADOS EN EL III TR<br>LUGAR<br>CONTRALORÍA DEL ESTADO          | IMESTRE (J<br>FECHA I.<br>23-08-2016 | ULIO - SEF<br>FECHA F.<br>24-08-2016 | PTIEMBRE) DEL AÑO 2016<br>PONENTE<br>MENDOZA PATIÑO FERNANDO JOSÉ                    | HORA E.<br>10:00 AM | N° PARTICIPANTES                      |
| N° EVENTO<br>1                                                     | EVEN<br>NOMBRE<br>TALLER DE SISTEMAS DE<br>INFORMACIÓN | TOS REALIZADOS EN EL III TR<br>LUGAR<br>CONTRALORÍA DEL ESTADO<br>SUCRE | IMESTRE (J<br>FECHA I.<br>23-08-2016 | ULIO - SEF<br>FECHA F.<br>24-08-2016 | PTIEMBRE) DEL AÑO 2016<br>PONENTE<br>MENDOZA PATIÑO FERNANDO JOSÉ                    | HORA E.<br>10:00 AM | N° PARTICIPANTES                      |
| N° EVENTO<br>1                                                     | EVEN<br>NOMBRE<br>TALLER DE SISTEMAS DE<br>INFORMACIÓN | TOS REALIZADOS EN EL III TR<br>LUGAR<br>CONTRALORÍA DEL ESTADO<br>SUCRE | IMESTRE (J<br>FECHA I.<br>23-08-2016 | ULIO - SEF<br>FECHA F.<br>24-08-2016 | PTIEMBRE) DEL AÑO 2016<br>PONENTE<br>MENDOZA PATIÑO FERNANDO JOSÉ<br>TOTAL DE PARTIK | HORA E.<br>10:00 AM | N° PARTICIPANTES                      |

Figura Nº 29. REPORTE DE EVENTOS POR TRIMESTRE.

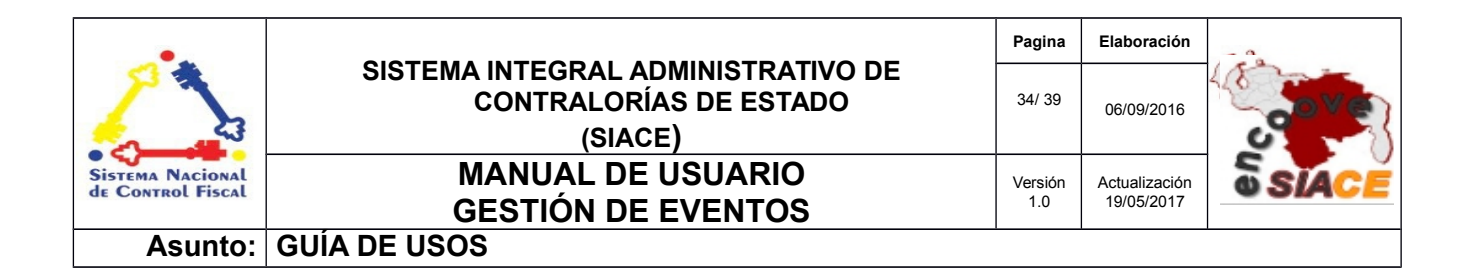

**Eventos por Semestre:** permite generar el reporte de eventos realizados en un semestre dado de un año en específico (Ver Figura 30).

×

Reporte de Eventos

| 🔎 🏦 🌗 Página: 🔢 de 1 — 🕂 Aumento automático 🗧                      |                                               |                              |                                                                   |                                     |                                     |                                                                          | 8                   |                                       |
|--------------------------------------------------------------------|-----------------------------------------------|------------------------------|-------------------------------------------------------------------|-------------------------------------|-------------------------------------|--------------------------------------------------------------------------|---------------------|---------------------------------------|
| REPÚBLICA BOLIVARIANA DE VENEZUELA<br>CONTRALORÍA DEL ESTADO SUCRE |                                               |                              |                                                                   |                                     |                                     |                                                                          |                     |                                       |
| C. RCC                                                             |                                               |                              |                                                                   |                                     |                                     |                                                                          |                     | Sistema Nacional<br>de Control Fiscal |
|                                                                    |                                               | EVENTOS REAL                 | IZADOS DURANTE EL SEG                                             | UNDO SEMI                           | ESTRE (JU                           | LIO - DICIEMBRE) DEL AÑO 2016                                            | 5                   | Sistema Nacional<br>de Control Fiscal |
|                                                                    | E<br>NOME                                     | EVENTOS REAL<br>BRE          | IZADOS DURANTE EL SEG                                             | UNDO SEMI<br>FECHA I.               | ESTRE (JU<br>FECHA F.               | LIO - DICIEMBRE) DEL AÑO 2016<br>PONENTE                                 | HORA E.             | Sistema Nacional<br>de Control Fiscal |
| <b>№ EVENTC</b><br>1                                               | E<br>NOME<br>TALLER DE SISTEMA                | EVENTOS REAL<br>Bre<br>As de | IZADOS DURANTE EL SEG<br>LUGAR<br>CONTRALORÍA DEL ESTADO          | UNDO SEMI<br>FECHA I.<br>23-08-2016 | ESTRE (JU<br>FECHA F.<br>24-08-2016 | LIO - DICIEMBRE) DEL AÑO 2016<br>PONENTE<br>MENDOZA PATIÑO FERNANDO JOSÉ | HORA E.             | Sistera Nacional<br>de Connol Fiscal  |
| N° EVENTO                                                          | E<br>NOME<br>TALLER DE SISTEMA<br>INFORMACIÓN | EVENTOS REAL<br>Bre<br>As de | IZADOS DURANTE EL SEG<br>LUGAR<br>CONTRALORÍA DEL ESTADO<br>SUCRE | UNDO SEMI<br>FECHA I.<br>23-08-2016 | ESTRE (JU<br>FECHA F.<br>24-08-2016 | LIO - DICIEMBRE) DEL AÑO 2016<br>PONENTE<br>MENDOZA PATIÑO FERNANDO JOSÉ | HORA E.<br>10:00 AM | N° PARTICIPANTES                      |

Figura Nº 30. REPORTE DE EVENTOS POR SEMESTRE.

**Participantes por Eventos:** permite generar el reporte de participantes seleccionando un determinado evento (Ver Figura N.º 31).

| eporte de Eventos X |                                                                    |                                     |             |                                       |  |  |  |  |
|---------------------|--------------------------------------------------------------------|-------------------------------------|-------------|---------------------------------------|--|--|--|--|
|                     | Página: 1 de 1                                                     | - + Aumento automático ÷            |             | ⊖ Ci N ≫                              |  |  |  |  |
|                     | REPÚBLICA BOLIVARIANA DE VENEZUELA<br>CONTRALORÍA DEL ESTADO SUCRE |                                     |             |                                       |  |  |  |  |
| EECHA: 23           | 8/2016 - 24/08/2016                                                | EVENTOS Y PARTICIPANTES             |             | Sistema Nacional<br>de Control Fiscal |  |  |  |  |
| EVENTO: T           | LLER DE SISTEMAS DE INFO                                           | RMACIÓN                             |             |                                       |  |  |  |  |
| LUGAR: CO           | NTRALORÍA DEL ESTADO SUO                                           | RE                                  |             |                                       |  |  |  |  |
| PONENTE:            |                                                                    |                                     |             |                                       |  |  |  |  |
| - MEND              | OZA PATIÑO FERNANDO JOS                                            | É                                   |             |                                       |  |  |  |  |
| N° EVE              | NTO CÉDULA                                                         | PARTICIPANTES                       | CERTIFICADO | Nº DE CERTIFICADO                     |  |  |  |  |
| 1                   | 17213279                                                           | MARIANNE DEL VALLE PEREDA VELASQUEZ | SI          | 2                                     |  |  |  |  |
| 2                   | 12288156                                                           | MARCANO MURO SANDRO RAFAEL          | SI          | 3                                     |  |  |  |  |

Figura Nº 31. REPORTE DE EVENTOS Y PARTICIPANTES

**Reporte Anual:** este reporte consiste en el listado de los tipos de eventos realizados anualmente por la institución (Ver Figura N.º 32).

| •                                     |                                                                         | Pagina         | Elaboración                 | - 0          |
|---------------------------------------|-------------------------------------------------------------------------|----------------|-----------------------------|--------------|
|                                       | SISTEMA INTEGRAL ADMINISTRATIVO DE<br>CONTRALORÍAS DE ESTADO<br>(SIACE) | 35/ 39         | 06/09/2016                  | <b>Sove</b>  |
| Sistema Nacional<br>de Control Fiscal | MANUAL DE ÚSUARIO<br>GESTIÓN DE EVENTOS                                 | Versión<br>1.0 | Actualización<br>19/05/2017 | <b>SIACE</b> |
| Asunto:                               | GUÍA DE USOS                                                            |                |                             |              |

Reporte de Eventos

|                                                                                                    |        | REPÚBLICA BOLIVARI<br>CONTRALORÍA DEI | IANA DE VENEZUELA<br>L estado sucre |              |           |                                                        |
|----------------------------------------------------------------------------------------------------|--------|---------------------------------------|-------------------------------------|--------------|-----------|--------------------------------------------------------|
| 1 and a second second s |        | EVENTOS Y PA                          | RTICIPANTES                         |              |           | Sistema Nacional<br>de Control Fiscal                  |
| TALLER                                                                                                    |        | EVENTOS Y PA                          | RTICIPANTES                         |              |           | Sistema Nacional<br>de Control Fiscal                  |
| TALLER<br>N° EVENTO                                                                                                    | EVENTO | EVENTOS Y PA                          |                                     | FECHA INICIO | FECHA FIN | Sistema Nacional<br>de Control Fiscal<br>PARTICIPANTES |

Figura Nº 32. REPORTE ANUAL DE EVENTOS

**Ubicación:** este reporte permite generar el listado de eventos realizados en un lugar en específico seleccionable.

| S  | ACE.                               |           |                                   |                                 |            |            | _        | Administrador                         | . Admin . |   | 4 |
|----|------------------------------------|-----------|-----------------------------------|---------------------------------|------------|------------|----------|---------------------------------------|-----------|---|---|
| -  | Reporte d                          | e Eventos |                                   |                                 |            |            |          |                                       |           | × | ł |
| 1  |                                    |           |                                   |                                 |            |            |          |                                       |           |   |   |
| C  |                                    | ף ת∣₽     | 1 de 1                            | — + Zoom automático             | \$         |            |          | 8                                     | E I       | » |   |
|    |                                    |           |                                   |                                 |            |            |          |                                       |           |   |   |
| E  | REPÚBLICA BOLIVARIANA DE VENEZUELA |           |                                   |                                 |            |            |          |                                       |           |   |   |
|    |                                    |           |                                   | CONTRALORIA DEL ESTADO          | SUCRE      |            |          |                                       |           |   |   |
|    |                                    | (Jac)     |                                   | EVENTOS                         |            |            |          | Sistema Nacional<br>de Control Fiscal |           |   | I |
| ÷  |                                    |           |                                   | EVENTOS                         |            |            |          |                                       | _         |   | 1 |
|    |                                    | N° EVENTO | NOMBRE                            | LUGAR                           | FECHA I.   | FECHA F.   | DURACION | TIPO DE EVENTO                        |           |   | 1 |
| 0  |                                    | 1         | TALLER DE SISTEMAS DE INFORMACIÓN | CENTRO DE EVENTOS CUMANÁ ESTADO | 19/05/2017 | 19/05/2017 | 02:00:00 | TALLER                                | ]         |   | I |
|    |                                    |           |                                   | SUCREE                          |            |            |          |                                       |           |   |   |
| f= |                                    |           |                                   |                                 |            |            |          |                                       |           |   | I |
|    |                                    |           |                                   |                                 |            |            |          |                                       |           |   | 2 |

Figura Nº 33. REPORTE DE EVENTOS POR UBICACIÓN.

Tipo de Ente: este reporte permite generar el listado de eventos por un tipo de ente determinado.

| s'<br>G | Reporte d | e Eventos |                                   |                              |                                     |                                                        |                  | 📩 🦳 Administrador . | Admin .<br>× |
|---------|-----------|-----------|-----------------------------------|------------------------------|-------------------------------------|--------------------------------------------------------|------------------|---------------------|--------------|
|         |           | ۶ t ۲     | 1 de 1                            | REPÚBLICA<br>CONTRA<br>EVENT | -   + Zoo<br>A BOLIVAR<br>ALORÍA DE | im automático<br>IANA DE VE<br>L ESTADO S<br>TIPO DE I | NEZUELA<br>SUCRE | General First       | Ë W  ≫       |
|         |           | N° EVENTO | NOMBRE                            | FECHA I.                     | FECHA F.                            | DURACION                                               | TIPO DE EVENTO   | TIPO DE ENTE        |              |
| 0       |           | 1         | TALLER DE SISTEMAS DE INFORMACIÓN | 19/05/2017                   | 19/05/2017                          | 02:00:00                                               | TALLER           | Particular          |              |
|         |           |           |                                   |                              |                                     |                                                        |                  |                     |              |

| •                                     |                                                                         | Pagina         | Elaboración                 | - 0          |
|---------------------------------------|-------------------------------------------------------------------------|----------------|-----------------------------|--------------|
|                                       | SISTEMA INTEGRAL ADMINISTRATIVO DE<br>CONTRALORÍAS DE ESTADO<br>(SIACE) | 36/ 39         | 06/09/2016                  | <b>Sove</b>  |
| Sistema Nacional<br>de Control Fiscal | MANUAL DE USUARIO<br>GESTIÓN DE EVENTOS                                 | Versión<br>1.0 | Actualización<br>19/05/2017 | <b>SIACE</b> |
| Asunto:                               | GUÍA DE USOS                                                            | -              |                             |              |

Figura Nº 34. REPORTE DE EVENTOS POR ENTE.

| •                                     |                                                                         | Pagina         | Elaboración                 | - 0          |
|---------------------------------------|-------------------------------------------------------------------------|----------------|-----------------------------|--------------|
| 2                                     | SISTEMA INTEGRAL ADMINISTRATIVO DE<br>CONTRALORÍAS DE ESTADO<br>(SIACE) | 37/ 39         | 06/09/2016                  | <b>Sove</b>  |
| Sistema Nacional<br>de Control Fiscal | MANUAL DE USUARIO<br>GESTIÓN DE EVENTOS                                 | Versión<br>1.0 | Actualización<br>19/05/2017 | <b>SIACE</b> |
| Asunto:                               | DEFINICION DE TÉRMINOS                                                  |                |                             |              |

**Certificado:** es una carta o documento que confirma la autenticidad o certeza de que se haya cumplido con éxito las exigencias prescritas por un ente o institución.

**Configuración:** es un conjunto de ajustes de datos en un programa para ejecutar una acción en particular.

**Dato:** es una representación simbólica (numérica, alfabética, algorítmica, espacial, etc.) de un atributo o variable cuantitativa o cualitativa. Los datos describen hechos empíricos, sucesos y entidades. Es un valor o referente que recibe el computador por diferentes medios, los datos representan la información que el programador manipula en la construcción de una solución o en el desarrollo de un algoritmo.

**Disco Duro:** es un disco con una gran capacidad de almacenamiento de datos informáticos que se encuentra insertado permanentemente en la unidad central de procesamiento de la computadora.

**Evento:** es un suceso u acontecimiento importante y programado que puede ser de índole social, académico, artístico o deportivo.

**Formularios:** es un documento con espacios (campos) en donde se pueden escribir o seleccionar opciones. Cada campo tiene un objetivo, por ejemplo, el campo "Nombre" se espera que sea llenado con un nombre, el campo "año de nacimiento", se espera que sea llenado con un número valido para un año.

**Gestión:** es el conjunto de operaciones que se llevan a cabo para resolver un asunto o concretar un proyecto.

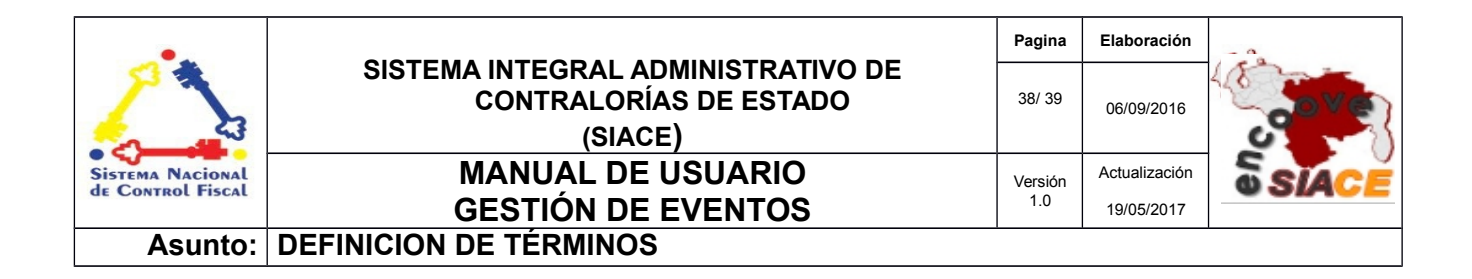

**Hardware:** conjunto de elementos físicos o materiales que constituyen una computadora o un sistema informático.

**Memoria RAM:** es la memoria principal de la computadora, donde residen programas y datos, sobre la que se pueden efectuar operaciones de lectura y escritura.

**Navegador Web:** es un software que permite el acceso a Internet, interpretando la información de archivos y sitios web para que éstos puedan ser leídos.

**PDF:** es un archivo que combina texto e imágenes compatible con todos los ordenadores que instalen su aplicación o programa en el computador, los cuales se encuentran listos para imprimir sin realizar ningún tipo de configuración adicional.

Procesador: es el componente electrónico donde se realizan los procesos lógicos.

**Reporte:** es un informe que puede ser impreso, digital, audiovisual, entre otros, que pretende transmitir una información.

**Sistemas de Información:** es un conjunto de elementos relacionados entre sí, que se encarga de procesar manual y/o automáticamente datos, en función de determinados objetivos. Un sistema de información realiza cuatro actividades básicas: entrada, almacenamiento, procesamiento y salida de información.

**Sistema Operativo:** conjunto de órdenes y programas que controlan los procesos básicos de una computadora y permiten el funcionamiento de otros programas.

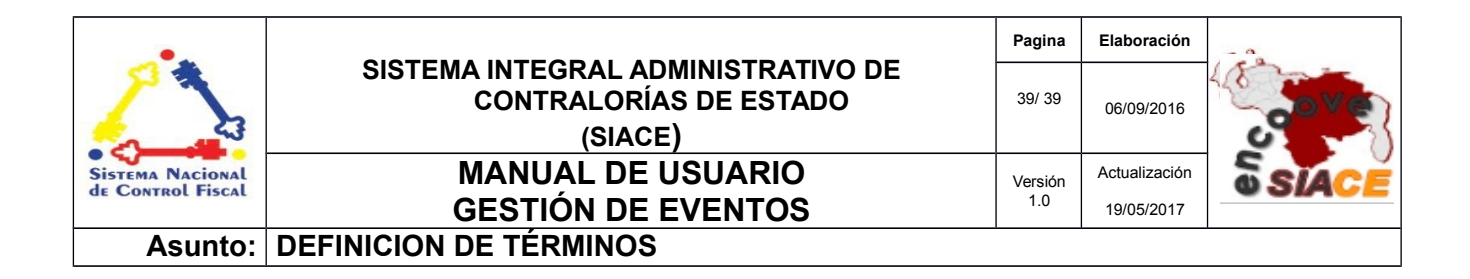

**Software:** Conjunto de programas y rutinas que permiten a la computadora realizar determinadas tareas.

**Ventana Modal:** es una ventana que se encuentra sobre todas las demás ventanas de la misma aplicación.